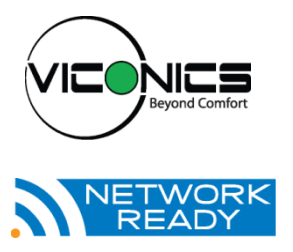

#### VT7682S5000W Wireless Central Manager

## **Installation Guide**

For Commercial HVAC Applications December 4<sup>th</sup> 2012 / 028-0366-R1

| CONTENTS                                    |    |
|---------------------------------------------|----|
| Installation                                | 2  |
| Location                                    | 2  |
| Installation                                | 2  |
| Features overview                           | 3  |
| Model Number                                | 4  |
| Terminal, Identification and Function       | 4  |
| Wiring                                      | 4  |
| Screw terminal arrangement                  | 5  |
| Configuring and Status Display Instructions | 7  |
| Status display                              | 7  |
| User Interface                              | 8  |
| User configuring instructions menu          | 8  |
| Local keypad interface                      | 8  |
| Occupied setpoints adjustments              | 9  |
| Installer Configuration Parameter Menu      | 14 |
| Troubleshooting guide                       | 17 |
| All models                                  | 17 |
| Specifications                              | 18 |
| Drawing & Dimensions                        | 19 |

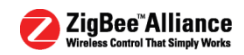

## INSTALLATION

Remove the security screw on the bottom of Terminal Equipment Controller cover.

- Open unit by pulling on the bottom side of Terminal Equipment Controller (fig. 1).
- Remove wiring terminals from sticker.
- Please read the FCC ID and IC label installed in the cover upon removal of cover for the wireless products.

#### Location

- 1. Should not be installed on an outside wall.
- 2. Must be installed away from any direct heat source.
- 3. Should not be installed near an air discharge grill.
- 4. Should not be affected by direct sun radiation.
- Nothing should restrict vertical air circulation to the Terminal Equipment Controller.

#### Installation

- Swing open the Terminal Equipment Controller PCB to the left by pressing the PCB locking tabs (fig. 2).
- 2. Pull out cables 6" out from the wall.
- 3. Wall surface must be flat and clean.
- 4. Insert cable in the central hole of the base.
- 5. Align the base and mark the location of the two mounting holes on the wall. Install base in proper orientation. Arrow on base should be facing up.
- 6. Install anchors in the wall.
- 7. Insert screws in mounting holes on each side of the base (fig. 2).
- Gently swing back the circuit board on the base and push on it until the tabs lock it.
- 9. Strip each wire 1/4 inch from end.

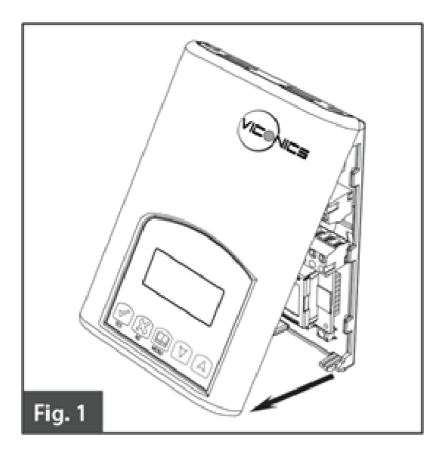

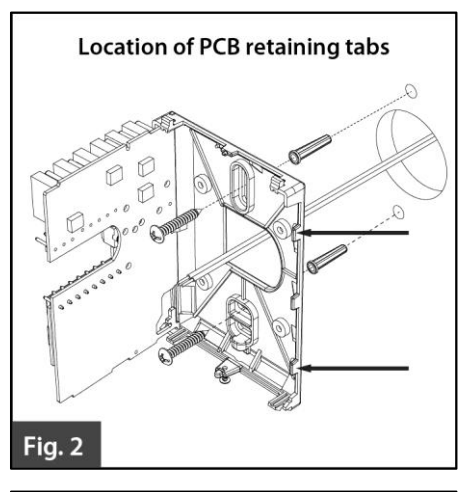

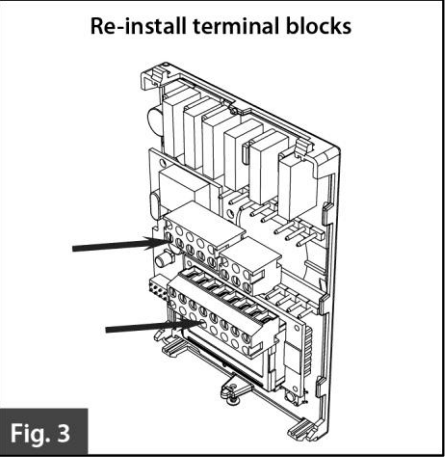

- 10. Insert each wire according to wiring diagram.
- 11. Gently push excess wiring back into hole (fig. 3).
- 12. Re-Install wiring terminals in their correct locations (fig. 3).
- 13. Re-install the cover (top side first) and gently push extra wire length back into the hole in the wall.
- 14. Install security screw.
  - When replacing an existing Terminal Equipment Controller, label the wires before removal of the Terminal Equipment Controller.
    - Electronic controls are static sensitive devices. Discharge yourself properly before manipulating and installing the Terminal Equipment Controller.
    - A short circuit or wrong wiring may permanently damage the Terminal Equipment Controller or the equipment.
  - All VT7000 series Terminal Equipment Controllers are designed for use as operating controls only and are not safety devices. These instruments have undergone rigorous tests and verification prior to shipping to ensure proper and reliable operation in the field. Whenever a control failure could lead to personal injury and or loss of property, it becomes the responsibility of the user / installer / electrical system designer to incorporate safety devices (such as relays, flow switch, thermal protections, etc...) and or an alarm system to protect the entire system against such catastrophic failures. Tampering with the devices or unintended application of the devices will result in a void of warranty.

#### **Features overview**

- 7 day schedule (2 or 4 events).
- Remote outdoor sensing capability for added flexibility.
- System efficiency feedback.
- Lockable keypads for tamper proofing. No need for Terminal Equipment Controller guards.
- Local occupied setpoints.
- Sends occupancy status of building to all wireless controllers on same channel and Pan ID.
- Administer 60 controller units with one central master.
- Displays which zones are in alarm mode.
- Allows for setting of central occupied heating and cooling setpoints
- Provides alarm monitoring of all zones

## MODEL NUMBER

| Part number  | Description              |
|--------------|--------------------------|
| VT7682S5000W | Wireless Central Manager |

## TERMINAL, IDENTIFICATION AND FUNCTION

## Wiring

| Terminal Use     | Terminal<br>Identification | Description                           |
|------------------|----------------------------|---------------------------------------|
| 4 – RC 24Vac hot | 24 V ~ Hot                 | Power supply of controller (hot side) |
| 5 – C 24Vac com  | 0 V ~ Com                  | Power supply of controller (com side) |

| 14 – Scom | Scom | Reference input for OS                  |
|-----------|------|-----------------------------------------|
| 15 – OS   | OS   | Outside air temperature sensor<br>input |

#### Screw terminal arrangement

Left top connector

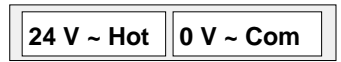

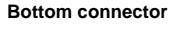

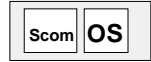

Outdoor sensor accessories

| MODEL NO.  | DESCRIPTION                                   |  |  |  |  |  |
|------------|-----------------------------------------------|--|--|--|--|--|
| S2020E1000 | Outdoor temperature sensor (NEMA 4 Enclosure) |  |  |  |  |  |
| S1010E1000 | Outdoor temperature sensor                    |  |  |  |  |  |

#### Outdoor temperature sensors use 10K NTC thermistor.

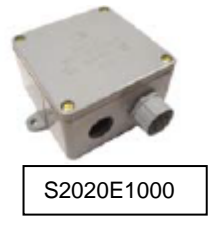

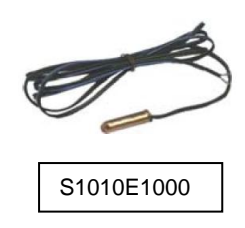

#### Temperature vs. resistance chart for 10 Kohm NTC thermistor

| ٥C  | ٩F  | Kohm     | 1 | ٥C  | ٩F | Kohm    | ٥C | ٩F | Kohm    | °C | ٩F  | Kohm    | ٥C | ٩F  | Kohm   |
|-----|-----|----------|---|-----|----|---------|----|----|---------|----|-----|---------|----|-----|--------|
| -40 | -40 | 324.3197 |   | -20 | -4 | 94.5149 | 0  | 32 | 32.1910 | 20 | 68  | 12.4601 | 40 | 104 | 5.3467 |
| -39 | -38 | 303.6427 |   | -19 | -2 | 89.2521 | 1  | 34 | 30.6120 | 21 | 70  | 11.9177 | 41 | 106 | 5.1373 |
| -38 | -36 | 284.4189 |   | -18 | 0  | 84.3147 | 2  | 36 | 29.1197 | 22 | 72  | 11.4018 | 42 | 108 | 4.9373 |
| -37 | -35 | 266.5373 |   | -17 | 1  | 79.6808 | 3  | 37 | 27.7088 | 23 | 73  | 10.9112 | 43 | 109 | 4.7460 |
| -36 | -33 | 249.8958 |   | -16 | 3  | 75.3299 | 4  | 39 | 26.3744 | 24 | 75  | 10.4443 | 44 | 111 | 4.5631 |
| -35 | -31 | 234.4009 |   | -15 | 5  | 71.2430 | 5  | 41 | 25.1119 | 25 | 77  | 10.0000 | 45 | 113 | 4.3881 |
| -34 | -29 | 219.9666 |   | -14 | 7  | 67.4028 | 6  | 43 | 23.9172 | 26 | 79  | 9.5754  | 46 | 115 | 4.2208 |
| -33 | -27 | 206.5140 |   | -13 | 9  | 63.7928 | 7  | 45 | 22.7861 | 27 | 81  | 9.1711  | 47 | 117 | 4.0607 |
| -32 | -26 | 193.9703 |   | -12 | 10 | 60.3980 | 8  | 46 | 21.7151 | 28 | 82  | 8.7860  | 48 | 118 | 3.9074 |
| -31 | -24 | 182.2686 |   | -11 | 12 | 57.2044 | 9  | 48 | 20.7004 | 29 | 84  | 8.4190  | 49 | 120 | 3.7607 |
| -30 | -22 | 171.3474 |   | -10 | 14 | 54.1988 | 10 | 50 | 19.7390 | 30 | 86  | 8.0694  | 50 | 122 | 3.6202 |
| -29 | -20 | 161.1499 |   | -9  | 16 | 51.3692 | 11 | 52 | 18.8277 | 31 | 88  | 7.7360  | 51 | 124 | 3.4857 |
| -28 | -18 | 151.6239 |   | -8  | 18 | 48.7042 | 12 | 54 | 17.9636 | 32 | 90  | 7.4182  | 52 | 126 | 3.3568 |
| -27 | -17 | 142.7211 |   | -7  | 19 | 46.1933 | 13 | 55 | 17.1440 | 33 | 91  | 7.1150  | 53 | 127 | 3.2333 |
| -26 | -15 | 134.3971 |   | -6  | 21 | 43.8268 | 14 | 57 | 16.3665 | 34 | 93  | 6.8259  | 54 | 129 | 3.1150 |
| -25 | -13 | 126.6109 |   | -5  | 23 | 41.5956 | 15 | 59 | 15.6286 | 35 | 95  | 6.5499  | 55 | 131 | 3.0016 |
| -24 | -11 | 119.3244 |   | -4  | 25 | 39.4921 | 16 | 61 | 14.9280 | 36 | 97  | 6.2866  | 56 | 133 | 2.8928 |
| -23 | -9  | 112.5028 |   | -3  | 27 | 37.5056 | 17 | 63 | 14.2629 | 37 | 99  | 6.0351  | 57 | 135 | 2.7886 |
| -22 | -8  | 106.1135 |   | -2  | 28 | 35.6316 | 18 | 64 | 13.6310 | 38 | 100 | 5.7950  | 58 | 136 | 2.6886 |
| -21 | -6  | 100.1268 |   | -1  | 30 | 33.8622 | 19 | 66 | 13.0307 | 39 | 102 | 5.5657  | 59 | 138 | 2.5926 |

5 | VT7682S Series-Installation Guide

#### User menu flow chart:

NOTE: Prompts may not all be present depending on model selected

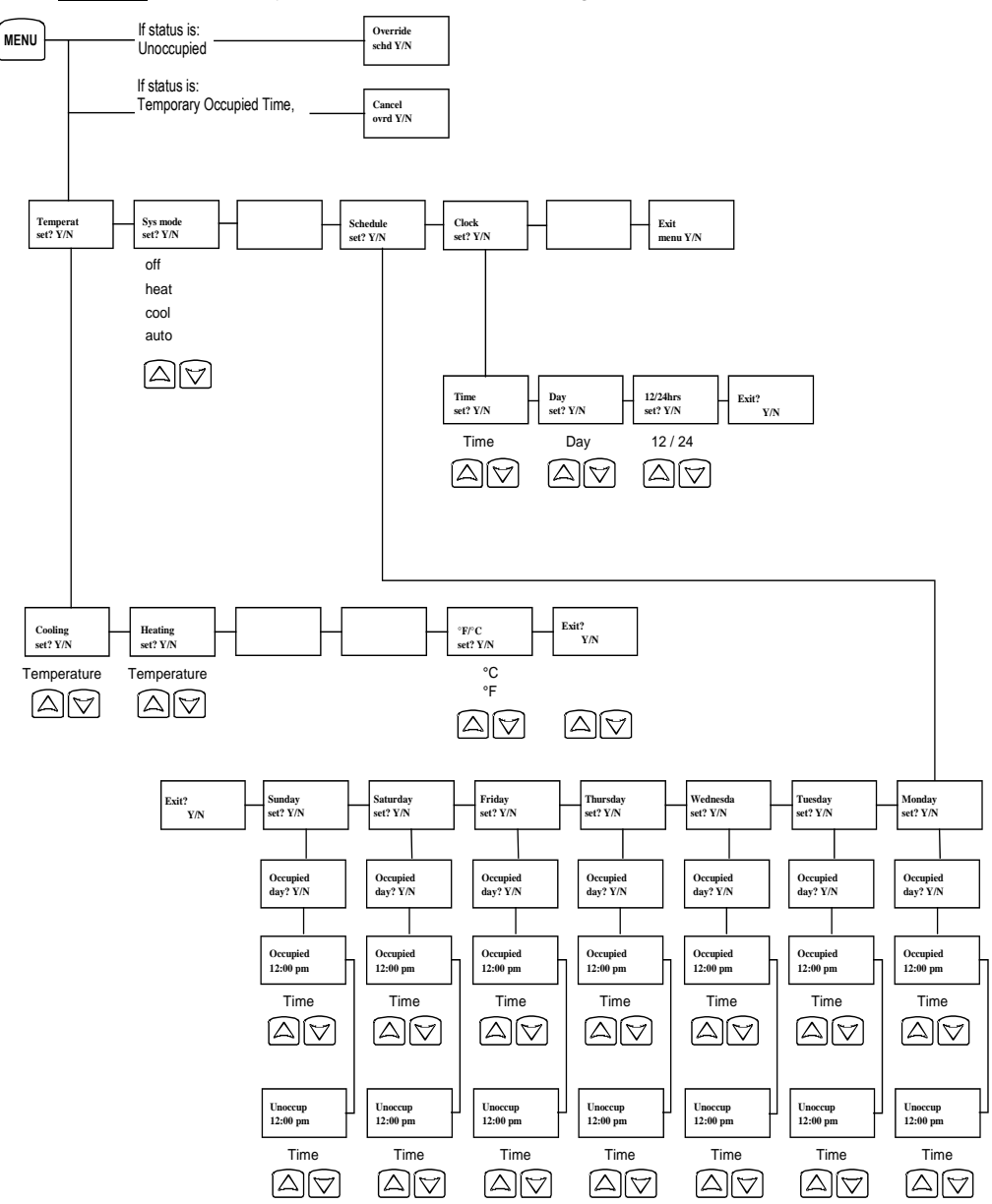

## **CONFIGURING AND STATUS DISPLAY INSTRUCTIONS**

#### **Status display**

The Terminal Equipment Controller features a two-line, eight-character display. There is a low level backlight that is always active and can only be seen at night.

When left unattended, the Terminal Equipment Controller has an auto scrolling display that shows the current status of the system.

Each item is scrolled sequentially with the back lighting in low level mode. Pressing any key will cause the back light to come on to high level.

Manual scrolling of each menu item is achieved by pressing the Yes (scroll) key repetitively. The last item viewed will be shown on the display for 30 seconds before returning to automatic scrolling. Temperature is automatically updated when scrolling is held.

#### OUTDOOR CLOCK SCHEDULE TEMPERATURE ALARMS STATUS STATUS **IF CONNECTED** Monday Outdoor SetClock Occupied 12:00 AM x.x °C or°F Zone X\*\* Unoccupied Override Zone Y\*\* Zone 7\*\* Dup Zig(Duplicate Zigbee Address)\*\*\*

#### Sequence of auto-scroll status display:

\*\* X, Y, Z is the MAC address of the zone that has the alarm.

#### Outdoor air temperature

- Outdoor air temperature display is only enabled when outdoor air temperature sensor is connected.
- A maximum range status display of 50 °C (122 °F) indicates a shorted sensor. Associated functions, such as mode lockouts and economizer function are automatically disabled.
- A minimum range status -40 °C (-40 °F) is not displayed and indicates an opened sensor or a sensor not connected. Associated functions, such as mode lockouts and economizer function are automatically disabled.

#### Alarms

| SetClock                                 | Indicates that the clock needs to be reset. There has been a power failure which has lasted longer than 6 hours |
|------------------------------------------|----------------------------------------------------------------------------------------------------|
| Dup Zig (Duplicate<br>Zigbee Address)*** | Two or more devices hold identical Zigbee addresses                                                             |

\*\*\* Restart the network by changing the PAN ID.

- If alarms are detected, they will automatically be displayed at the end of the status display scroll.
- During an alarm message display, the back lit screen will light up at the same time as the message and shut off during the rest of the status display.
- Two alarms maximum can appear at any given time.
- The range of zones that can be in alarm is 1 to 253.

## **USER INTERFACE**

#### User configuring instructions menu

The VT7682S series Terminal Equipment Controller feature an intuitive, menu-driven, back-lit LCD display that walks users through the configuring steps, making the configuring process extremely simple. This menu is typically accessed by the user to set the parameters such as temperature and time events, system mode etc...

It is possible to bring up the user menu at any time

by depressing the MENU key. The status display automatically resumes after exiting the user-configuring menu.

If the user pauses at any given time during configuring, Auto Help text is displayed to help and guide the user through the usage and configuring of the Terminal Equipment Controller.

| Ev · | Press yes key to change cooling temperature setpoint |
|------|------------------------------------------------------|
| ∟∧   | Use the up or down arrow to adjust cooling setpoint  |

#### Local keypad interface

Each of the sections in the menu is accessed and configured using 5 keys on the Terminal Equipment Controller cover.

The priority for the alarms is as follows:

| VE5                | The YES key is used to confirm a selection, to move onto the next menu item and to manually scroll through the displayed information.                                 |
|--------------------|----------------------------------------------------------------------------------------------------|
| NO NO              | The NO key is used when you do not desire a parameter change, and to advance to the next menu item. Can also be used to toggle between heating and cooling setpoints. |
| MENU               | The MENU key is used to access the Main User Menu or exit the menu.                                                                                                   |
| $\bigtriangledown$ | The down arrow key is used to decrease temperature setpoint and to adjust the desired values when configuring the Terminal Equipment Controller.                      |
| $\bigcirc$         | The up arrow key is used to increase temperature setpoint and to adjust the desired values when configuring the Terminal Equipment Controller.                        |

When left unattended for 45 seconds, the display will resume automatic status display scrolling.

To turn on the back light, press any key on the front panel. The back lit display will turn off when the Terminal Equipment Controller is left unattended for 45 seconds

#### Sequence of user menu:

| OVERRIDE<br>RESUME                 | TEMPERATURE<br>SETPOINTS | SYSTEM<br>MODE<br>SETTING | SCHEDULES<br>SETTING | CLOCK<br>SETTING |
|------------------------------------|--------------------------|---------------------------|----------------------|------------------|
| Override<br>schd Y/N               | Temperat<br>Set Y/N      | Sys mode<br>set Y/N       | Schedule<br>set Y/N  | Clock<br>set Y/N |
| Appears only in<br>unoccupied mode |                          |                           |                      |                  |
| Cancel<br>ovrd Y/N                 |                          |                           |                      |                  |
| Appears only in<br>override mode   |                          |                           |                      |                  |

#### **Occupied setpoints adjustments**

There is a default profile set in the Terminal Equipment Controller from the factory.

| DEFAULT TEMPERATURE SETPOINTS:            | DEFAULT MODES:               |
|-------------------------------------------|------------------------------|
| Occupied cooling setpoint = 24 °C (75 °F) | System mode = Auto           |
| Occupied heating setpoint = 22 °C (72 °F) | Monday through Sunday        |
| Fahrenheit scale                          | Occupied time is : 12:00 AM  |
|                                           | Unoccupied time is: 11:59 PM |

There will be a 1 minute unoccupied period every night at 11:59 PM with this default configuration.

#### A) Override an unoccupied period

Override schd Y/N

This menu will appear only when the Terminal Equipment Controller is in unoccupied mode. Answering yes to this prompt will cause the Terminal Equipment Controller to go into occupied mode for an amount of time equal to the parameter "TOccTime" (1 to 12 hours).

#### B) Resume regular scheduling

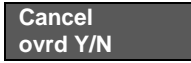

This menu does not appear in regular operation. It will appear only when the Terminal Equipment Controller is in Unoccupied override mode.

Answering "Yes" to this question will cause the Terminal Equipment Controller to resume the regular setpoints & scheduling.

#### C) Temperature setpoints

# Temperat set Y/N

This menu permits the adjustment of occupied temperature setpoints as well as the desired temperature units (°F or °C). Setpoints are written to RAM and EEPROM.

| Cooling     | setpoint                                                                                  | Heating        | setpoint              | °F or °C        |                       |  |
|-------------|-------------------------------------------------------------------------------------------|----------------|-----------------------|-----------------|-----------------------|--|
| Occupie     | ed mode                                                                                   | Occupie        | ed mode               | display setting |                       |  |
| Cooling     | <b>boling</b> No next $\rightarrow$ <b>Heating</b> tet: Y/NYes down $\downarrow$ set? Y/N |                | No next $\rightarrow$ | °F or °C        | No next $\rightarrow$ |  |
| set? Y/N    |                                                                                           |                | Yes down $\downarrow$ | set? Y/N        | Yes down $\downarrow$ |  |
| Use ▲ ▼ key | /s to set value                                                                           | , Yes key to c | confirm               |                 |                       |  |
| Cooling     | Use ▲ ▼                                                                                   | Heating        | Use ▲ ▼               | Units           | Use ▲ ▼               |  |
| 70.0 °F     | To set value                                                                              | 68.00 °F       | To set value          | °F              | To set value          |  |

#### D) System mode setting

| Sys mo | de |
|--------|----|
| set Y/ | N  |

This menu is accessed to set system mode operation Use ▲▼ to set value, Yes key to confirm

| Sys mode | Automatic mode                                                                  |  |  |  |  |
|----------|---------------------------------------------------------------------------------|--|--|--|--|
| auto     | Automatic changeover mode between heating and cooling operation                 |  |  |  |  |
| Sys mode | Cooling mode                                                                    |  |  |  |  |
| cooling  | Cooling operation mode only                                                     |  |  |  |  |
| Sys mode | Heating mode                                                                    |  |  |  |  |
| heating  | Heating operation mode only                                                     |  |  |  |  |
| Sve modo | Off mode Normal cooling or heating operation disabled                           |  |  |  |  |
| Sys mode | If enabled in installer parameters, only the automatic heating frost protection |  |  |  |  |
| OII      | at 50 °F ( 10 °C ) is enabled                                                   |  |  |  |  |

#### E) Schedule set (2 events)

Scheduling can have 2 or 4 events per day. This is set in the configuration menu as per parameter (2/4event)

#### Schedule set Y/N

This section of the menu permits the user to set the whether 2 or 4 events is needed. Each day can be tailored to specific schedules if needed.

- 2 events can be scheduled per day.
- Occupied & unoccupied periods can be set for each day.

| MONDAY TIMER<br>SCHEDULE SET |                                                                                            | TUESDAY<br>TIMER<br>SCHEDULE SET |                                                   | WEDNESDAY<br>TIMER<br>SCHEDULE SET |                                                   | OTHER DAYS ARE<br>IDENTICAL                 |
|------------------------------|--------------------------------------------------------------------------------------------|----------------------------------|---------------------------------------------------|------------------------------------|---------------------------------------------------|---------------------------------------------|
| Monday<br>set? Y/N           | $\begin{array}{c} \text{No next} \rightarrow \\ \text{Yes down} \\ \downarrow \end{array}$ | Tuesday<br>set? Y/N              | No next $\rightarrow$<br>Yes down<br>$\downarrow$ | Wednesda<br>set? Y/N               | No next $\rightarrow$<br>Yes down<br>$\downarrow$ | Selects the day to be scheduled or modified |

Yes key to access day scheduling, No key to jump to next day

| Occupied<br>Day? Y/N                     | $\begin{array}{c} \text{No next} \rightarrow \\ \text{Yes down} \\ \downarrow \end{array}$ | Occupied<br>Day? Y/N | $\begin{array}{c} \text{No next} \rightarrow \\ \text{Yes down} \\ \downarrow \end{array}$ | Occupied<br>Day? Y/N | No next $\rightarrow$<br>Yes down<br>$\downarrow$                                          | Yes = Daily schedules will be<br>accessed<br>No = Unoccupied mode all day            |  |  |
|------------------------------------------|--------------------------------------------------------------------------------------------|----------------------|--------------------------------------------------------------------------------------------|----------------------|--------------------------------------------------------------------------------------------|--------------------------------------------------------------------------------------|--|--|
|                                          |                                                                                            | Yes key to           | access day sc                                                                              | heduling, No key     | to jump to ne>                                                                             | t day                                                                                |  |  |
|                                          |                                                                                            | Copy Y/N<br>Previous | $\begin{array}{c} \text{Yes next} \\ \rightarrow \\ \text{No down} \downarrow \end{array}$ | Copy Y/N<br>Previous | $\begin{array}{c} \text{Yes next} \\ \rightarrow \\ \text{No down} \downarrow \end{array}$ | Yes = Will copy previous day<br>schedule<br>No = Daily schedules will be<br>accessed |  |  |
|                                          | Y                                                                                          | es key to copy       | previous day,                                                                              | No key to set ne     | w time value fo                                                                            | r each day                                                                           |  |  |
| Occupied<br>00:00 AM                     | Use ▲ ▼<br>To set<br>value                                                                 | Occupied<br>00:00 AM | Use ▲ ▼<br>To set<br>value                                                                 | Occupied<br>00:00 AM | Use ▲ ▼<br>To set<br>value                                                                 | Sets Event # 1 Occupied time<br>Will activate occupied setpoints                     |  |  |
| Use ▲ ▼ to set value, Yes key to confirm |                                                                                            |                      |                                                                                            |                      |                                                                                            |                                                                                      |  |  |
| Unoccup<br>00:00 AM                      | Use ▲ ▼<br>To set<br>value                                                                 | Unoccup<br>00:00 AM  | Use ▲ ▼<br>To set<br>value                                                                 | Unoccup<br>00:00 AM  | Use ▲ ▼<br>To set<br>value                                                                 | Sets Event # 2 Unoccupied time<br>Will activate unoccupied setpoints                 |  |  |

Use ▲ ▼ to set value, Yes key to confirm

Typical examples of a 2 event office schedule:

#### Ex. #1 Office building closed all weekend

| Event     | Period #1 - Event #1 |       | Period #1 - Event #2 |        |    |              |
|-----------|----------------------|-------|----------------------|--------|----|--------------|
|           | Οςςι                 | upied | Unoco                | cupied |    |              |
| Cotnoint  | Cool                 | Heat  | Cool                 | Heat   |    | Daily        |
| Setpoint  | 72 °F                | 70 °F | 80 °F                | 62 °F  | 0  | ccupancy     |
| Monday    | 7.00 AM              |       | 6.00 PM              |        | Da | ay time only |
| Tuesday   | 7.00 AM              |       | 6.00 PM              |        | Da | ay time only |
| Wednesday | 7.00 AM              |       | 6.00 PM              |        | Da | ay time only |
| Thursday  | 7.00                 | ) AM  | 6.00 PM              |        | Da | ay time only |
| Friday    | 7.00 AM              |       | 6.00 PM              |        | Da | ay time only |
| Saturday  | 12.00 PM *           |       | 12.00 PM *           |        | U  | noccupied    |
| Sunday    | 12.00                | PM *  | 12.00 PM *           |        | U  | noccupied    |

\* Scheduling consecutive events to the same time will cause the Terminal Equipment Controller to choose the last event as the time at which it will set its schedule. In the above example, the Terminal Equipment Controller will control to the unoccupied set point until 7:00 AM Monday.

| Event     | Period # | 1 - Event    | Period #1 - Event |         |  |  |  |  |  |
|-----------|----------|--------------|-------------------|---------|--|--|--|--|--|
| Lvent     | #        | <sup>1</sup> | #                 | 2       |  |  |  |  |  |
|           | Οςςι     | Occupied     |                   | cupied  |  |  |  |  |  |
| Cotnoint  | Cool     | Heat         | Cool              | Heat    |  |  |  |  |  |
| Setpoint  | 72 °F    | 70 °F        | 80 °F             | 62 °F   |  |  |  |  |  |
| Monday    | 8.00     | 8.00 AM      |                   | 5.00 PM |  |  |  |  |  |
| Tuesday   | 8.00     | ) AM         | 5.00 PM           |         |  |  |  |  |  |
| Wednesday | 8.00     | ) AM         | 5.00 PM           |         |  |  |  |  |  |
| Thursday  | 8.00     | ) AM         | 5.00 PM           |         |  |  |  |  |  |
| Friday    | 8.00     | 8.00 AM      |                   | ) PM    |  |  |  |  |  |
| Saturday  | 12.00    | AM **        | 11.59 PM **       |         |  |  |  |  |  |
| Sunday    | 12.00    | AM **        | 11.59             | PM **   |  |  |  |  |  |

#### Ex. #2 Commercial building which is occupied all weekend

| Daily         |
|---------------|
| Occupancy     |
| Day time only |
| Day time only |
| Day time only |
| Day time only |
| Day time only |
| Occupied      |
| Occupied      |

\*\* To schedule a day as occupied for 24 hours, set that day occupied time to 12:00 AM and Unoccupied time to 11:59 PM There will be a 1 minute unoccupied period every night at 11:59 PM with this schedule configuration.

| Note: | 12:00 PM = Noon     |
|-------|---------------------|
|       | 12:00 AM = Midniaht |

#### G) Schedule set (4 events)

Schedule set Y/N

This section of the menu permits the user to set the whether 2 or 4 events is needed. Each day can be tailored to specific schedules if needed.

- 4 events can be scheduled per day.
- Occupied & Unoccupied periods can be set for each day.
- Scheduling the 3rd. & 4th. Events to the same time will cancel the last period.

| Monday timer<br>Schedule set |                                                                                            | Tuesday timer<br>Schedule set |                                                | Wednesday timer<br>Schedule set |                                                | Other days are identical                                                             |  |
|------------------------------|--------------------------------------------------------------------------------------------|-------------------------------|------------------------------------------------|---------------------------------|------------------------------------------------|--------------------------------------------------------------------------------------|--|
| Monday<br>set? Y/N           | $\begin{array}{c} \text{No next} \rightarrow \\ \text{Yes down} \\ \downarrow \end{array}$ | Tuesday<br>set? Y/N           | No next $\rightarrow$<br>Yes down $\downarrow$ | Wednesda<br>set? Y/N            | No next $\rightarrow$<br>Yes down $\downarrow$ | Selects the day to be scheduled or modified                                          |  |
|                              |                                                                                            | Yes key to                    | o access day sch                               | neduling, No key                | / to jump to next                              | day                                                                                  |  |
| Occupied<br>Day? Y/N         | No next →<br>Yes down<br>↓                                                                 | Occupied<br>Day? Y/N          | No next →<br>Yes down ↓                        | Occupied<br>Day? Y/N            | No next →<br>Yes down<br>↓                     | Yes = Daily schedules will be<br>accessed<br>No = Unoccupied mode all day            |  |
|                              |                                                                                            | Yes key to                    | access day sch                                 | eduling, No ke                  | y to jump to ne                                | xt day                                                                               |  |
|                              |                                                                                            | Copy Y/N<br>Previous          | Yes next →<br>No down ↓                        | Copy Y/N<br>Previous            | Yes next<br>→<br>No down ↓                     | Yes = Will copy previous day<br>schedule<br>No = Daily schedules will be<br>accessed |  |
|                              | Ye                                                                                         | s key to copy                 | previous day, N                                | lo key to set ne                | ew time value for                              | or each day                                                                          |  |
| Occupied<br>00:00 AM         | Use ▲ ▼<br>To set<br>value                                                                 | Occupied<br>00:00 AM          | Use ▲ ▼<br>To set<br>value                     | Occupied<br>00:00 AM            | Use ▲ ▼<br>To set<br>value                     | Sets Event # 1 Occupied time<br>Will activate occupied setpoints                     |  |
|                              |                                                                                            | ı                             | Jse ▲ ▼ to set v                               | value, Yes key                  | to confirm                                     |                                                                                      |  |
| Unoccup<br>00:00 AM          | Use ▲ ▼<br>To set<br>value                                                                 | Unoccup<br>00:00 AM           | Use ▲ ▼<br>To set<br>value                     | Unoccup<br>00:00 AM             | Use ▲ ▼<br>To set<br>value                     | Sets Event # 2 Unoccupied time<br>Will activate unoccupied<br>setpoints              |  |
|                              |                                                                                            | l                             | Jse ▲ ▼ to set v                               | value, Yes key                  | to confirm                                     |                                                                                      |  |
| Occupie2<br>00:00 AM         | Use ▲ ▼<br>To set<br>value                                                                 | Occupie2<br>00:00 AM          | Use ▲ ▼<br>To set<br>value                     | Occupie2<br>00:00 AM            | Use ▲ ▼<br>To set<br>value                     | Sets Event # 3 Occupied time<br>Will activate occupied setpoints                     |  |
|                              |                                                                                            | 1                             | Jse ▲ ▼ to set v                               | value, Yes key                  | to confirm                                     |                                                                                      |  |
| Unoccup2<br>00:00 AM         | Use ▲ ▼<br>To set<br>value                                                                 | Unoccup2<br>00:00 AM          | Use ▲ ▼<br>To set<br>value                     | Unoccup2<br>00:00 AM            | Use ▲ ▼<br>To set<br>value                     | Sets Event # 4 Unoccupied time<br>Will activate unoccupied<br>setpoints              |  |

Use ▲ ▼ to set value, Yes key to conπrm

| Event     | Period 1 -<br>Event 1 |        | Period 1 -<br>Event 2 |                 | Period 2 -<br>Event 3 |         | Period 2 -<br>Event 4 |         |                          |      |                          |
|-----------|-----------------------|--------|-----------------------|-----------------|-----------------------|---------|-----------------------|---------|--------------------------|------|--------------------------|
| Setpoint  | Οςςι                  | upied  | Unoccupied            |                 | Occupied              |         | Unoccupied            |         |                          |      |                          |
|           | Cool Heat Cool        |        | Cool                  | Heat            | Cool                  | Heat    | Cool                  | Heat    | Daily                    |      |                          |
|           | 72°F                  | 70°F   | 80°F                  | 62°F            | 72°F                  | 70 °F   | 80°F                  | 62 °F   | Occupancy                |      |                          |
| Monday    | 7.00                  | ) AM   | 5.00 PM               |                 | 12.00 PM *            |         | 12.00 PM *            |         | Day time only            |      |                          |
| Tuesday   | 7.00                  | ) AM   | 5.00 PM               |                 | 12.00 PM *            |         | 12.00 PM *            |         | Day time only            |      |                          |
| Wednesday | 7.00                  | ) AM   | 5.00 PM               |                 | 12.00 PM *            |         | 12.00 PM *            |         | Day time only            |      |                          |
| Thursday  | 7.00                  | ) AM   | 5.00                  | PM              | 7.00                  | 7.00 PM |                       | 0 PM    | Day/evening<br>time only |      |                          |
| Friday    | 7.00 AM               |        | 5.00                  | 5.00 PM 7.00 PM |                       | 7.00 PM |                       | 7.00 PM |                          | 0 PM | Day/evening<br>time only |
| Saturday  | 12.00                 | ) PM * | 12.00                 | ) PM *          | 12.00                 | ) PM *  | 12.00                 | ) PM *  | Unoccupied               |      |                          |
| Sunday    | 12.00                 | PM *   | 12.00                 | ) PM *          | 12.00                 | ) PM *  | 12.00                 | PM *    | Unoccupied               |      |                          |

#### Ex. #1 Four event retail establishment schedule

\* Scheduling events to the same time will cancel the last period and leave the Terminal Equipment Controller in unoccupied mode

#### Ex. #2 Residential

| Event     | Period 1 -<br>Event 1 Event 2 |       | Period 2 -<br>Event 3 |               | Period 2 -<br>Event 4 |      |                      |      |                          |
|-----------|-------------------------------|-------|-----------------------|---------------|-----------------------|------|----------------------|------|--------------------------|
| Setpoint  | Οςςι                          | upied | Unoccupied            |               | Occupied              |      | Unoccupied           |      |                          |
|           | Cool                          | Heat  | Cool                  | Heat          | Cool                  | Heat | Cool                 | Heat | Daily                    |
|           | 72°F                          | 70°F  | 80°F                  | 62°F          | 72°F                  | 70°F | 80°F                 | 62°F | Occupancy                |
| Monday    | 6:00                          | ) AM  | 8:00                  | ) AM          | 4:00 PM               |      | 10:00 PM             |      | Day/evening<br>time only |
| Tuesday   | 6:00                          | AM    | 8:00                  | ) AM          | 4:00 PM               |      | 10:00 PM             |      | Day/evening<br>time only |
| Wednesday | 6:00                          | AM    | 8:00                  | 00 AM 4:00 PM |                       | PM   | 10:00 PM             |      | Day/evening<br>time only |
| Thursday  | 6:00                          | AM    | 8:00                  | ) AM          | 4:00 PM               |      | 4:00 PM 10:00 PM     |      | Day/evening<br>time only |
| Friday    | 6:00                          | AM    | 8:00                  | ) AM          | 4:00 PM               |      | 11:30 PM             |      | Day/evening<br>time only |
| Saturday  | 8:00                          | AM *  | 8:00                  | AM *          | 8:00 AM *             |      | 8:00 AM * 11:59 PM * |      | Day time<br>only         |
| Sunday    | 12:00                         | AM *  | 12:00                 | AM *          | 12:00                 | AM * | 11:59                | PM * | Occupied all<br>day      |

\*Scheduling consecutive events to the same time will cause the Terminal Equipment Controller to choose the last event as the time at which it will set its schedule. In the above example for Saturday, the Terminal Equipment Controller will control to the occupied set point from 8:00 AM until 11:59 PM. Since it is desired to be in occupied mode throughout the night, then it is necessary to schedule the first event on Sunday at 12:00 AM. The Terminal Equipment Controller will force a one minute unoccupied period for a one minute period (between 11:59 PM and 12:00 AM on Saturday).

#### H) Clock/Day Settings

Clock set Y/N

This section of the menu permits the user to set the time and day.

| Time setting |                       | Day setting |                       | Time format setting |              |
|--------------|-----------------------|-------------|-----------------------|---------------------|--------------|
| Time         | No next $\rightarrow$ | Day         | No next $\rightarrow$ | 12/24hrs            | No = exit    |
| set? Y/N     | Yes down $\downarrow$ | set? Y/N    | Yes down $\downarrow$ | set? Y/N            | Yes down ↓   |
| Time         | Use ▲ ▼               | Day         | Use ▲ ▼               | 12/24hrs            | Use ▲ ▼      |
| 0:00         | To set value          | Monday      | To set value          | 12 hrs              | To set value |

## INSTALLER CONFIGURATION PARAMETER MENU

- Configuration can be done through the network or locally at the Terminal Equipment Controller.
- To enter configuration, press and hold the middle button "Menu" for 8 seconds
- If a password lockout is active, "Password" is prompted. Enter password value using the "up" and "down" arrows and press "Yes" to gain access to all configuration properties of the Terminal Equipment Controller. A wrong password entered will prevent local access to the configuration menu.
- Once in the configuration menu, press the "No" button repetitively to scroll between all the available parameters.
- When the desired parameter is displayed, press "Yes" to adjust it to the desired value using "up" and "down" arrows. Once set, press "Yes" to scroll to the next parameter.

| CONFIGURATION<br>PARAMETERS<br>DEFAULT VALUE                                                                               | SIGNIFICANCE AND ADJUSTMENTS                                                                                                    |
|----------------------------------------------------------------------------------------------------|----------------------------------------------------------------------------------------------------|
| PswrdSet<br>Configuration parameters<br>menu access password<br>Default value = 0<br>No password prompted                  | This parameter sets a password access to prevent<br>unauthorized access to the configuration menu<br>parameters. A default value of "0" will not prompt a<br>password or lock the access to the configuration<br>menu.<br>Range is: 0 to 1000                                                                                                    |
| <b>Com Addr</b><br>Terminal Equipment<br>Terminal Equipment Controller<br>networking address<br>Default value = <b>254</b> | This parameter is used to set the MAC address.<br>Range is: 0 to 254                                                                                                    |
| PAN ID<br>Personal Area Network<br>Identification<br>Default value = 0                                                     | This parameter (Personal Area Network<br>Identification) is used to link specific Terminal<br>Equipment Controllers to a single specific Viconics<br>VT7682S Wireless Central Manager. A maximum of<br>120 Terminal Equipment Controller can be linked to a<br>single VT7682S Wireless Central Manager. Be sure<br>you set the SAME PAN ID value both at the Wireless<br>Central Manager and the Terminal Equipment<br>Controller(s).<br>The default value of 0 is NOT a valid PAN ID.<br>Range is: 0 to 500                                                                                                    |
| Channel<br>Channel selection<br>Default value = 10<br>Range is: 10 to 25                                                   | This parameter (Channel) is used to link specific<br>thermostats to specific Terminal Equipment<br>Controllers to a single specific Viconics VT7682S<br>Wireless Central Manager. A maximum of 120<br>Terminal Equipment Controller can be linked to a<br>single VT7682S Wireless Central Manager. Be sure<br>you set the SAME PAN ID value both at the Wireless<br>Central Manager and the Terminal Equipment<br>Controller(s).<br><i>Viconics recommends using only the 2 last channels</i><br>(24-@ 2470MHz and 25-@ 2475MHz )<br>The default value of 10 is <b>NOT</b> a valid channel. The<br>valid range of available channel is from 11 to 25 |

| lockout Keypad lockout levels       0 = No lock         Default value = 0 No lock       1 = Low level         2 = Medium level       3 = High Level                                   |                                |                                                       |                                                                                                    |                                                                                                    |                            |                 |  |
|----------------------------------------------------------------------------------------------------|--------------------------------|-------------------------------------------------------|----------------------------------------------------------------------------------------------------|----------------------------------------------------------------------------------------------------|----------------------------|-----------------|--|
|                                                                                                    |                                |                                                       | USER KEY FU                                                                                                    | NCTIONS                                                                                                    |                            |                 |  |
| LEVEL                                                                                                    | Resume/<br>Override scheduling | Occupied Setpoints                                    | System Mode Setting                                                                                                    | Schedule Setting                                                                                                    | Clock Setting              | Permanent Hold  |  |
| 0                                                                                                    |                                |                                                       | 2                                                                                                    |                                                                                                    | 1                          | 1               |  |
| 1                                                                                                    |                                |                                                       | <u></u>                                                                                                    | 3                                                                                                    | 3                          | <u></u>         |  |
| 2                                                                                                    |                                |                                                       |                                                                                                    |                                                                                                    |                            |                 |  |
| 3                                                                                                    |                                |                                                       |                                                                                                    |                                                                                                    |                            |                 |  |
| Temporary ov<br>occupancy time W<br>Default value = 3 fu<br>hours as                                                                                                    |                                | when the<br>function<br>as remot<br><b>0,1, 2, 3,</b> | override function is enabled<br>When the Terminal Equipment Controller is in unoccupied mode,<br>function is enabled with either the menu or DI1 or DI2 configured<br>as remote override input.<br>0,1, 2, 3, 4, 5, 6, 7, 8, 9, 10, 11 & 12 hours |                                                                                                    |                            |                 |  |
| Cal OS<br>Outside air<br>temperature sensor<br>calibration<br>Default value = 0.0 °F<br>or °C                                                                                         |                                |                                                       | at can be added<br>ure<br>( ± 2.5 °C )                                                                                                    | d/subtracted t                                                                                                    | o actual display           | yed outside air |  |
| 2/4event2 events, willNumber of events<br>configurationEvent 1 is for<br>Event 2 is forDefault value = 2<br>event4 events, will<br>Event 3 is for<br>Event 3 is for<br>Event 4 is for |                                |                                                       | s, will set up sch<br>s for Occupied<br>s for Unoccupied<br>s, will set up sch<br>s for Occupied<br>s for Unoccupied<br>s for Occupied<br>s for Unoccupied                                                                                        | neduling for the<br>setpoints<br>ad setpoints<br>neduling for the<br>setpoints<br>ad setpoints<br>setpoints<br>ad setpoints | e following<br>e following |                 |  |

## **TROUBLESHOOTING GUIDE**

### All models

| Symptom                                                           | Possible Cause                     | Corrective Action                                                                                                    |
|-------------------------------------------------------------------|------------------------------------|----------------------------------------------------------------------------------------------------|
| No display on the                                                 | Absent or incorrect supply voltage | <ol> <li>Check power supply voltage between C<br/>&amp; RC to be from 19-30 VAC</li> <li>Check for tripped fuse or circuit breaker</li> </ol>           |
| Equipment<br>Controller                                           | Overloaded power<br>transformer    | Verify that the transformer used is<br>powerful enough (enough VA's) to supply<br>all controlled devices including the<br>Terminal Equipment Controller |
| Keyboard menu<br>does not access<br>all functions                 | Keyboard locked                    | Change configuration parameter<br>LOCKOUT to value "0" to access all levels<br>of the menu                                                              |
| Digital display<br>shows missing<br>digits or erratic<br>segments | Defective display                  | Replace Terminal Equipment Controller                                                                                                    |

## **SPECIFICATIONS**

| Terminal Equipment Controller power |                                       |
|-------------------------------------|---------------------------------------|
| requirements:                       | 19-30 VAC 50 or 60 Hz; 2 VA Class 2   |
| Operating conditions:               | 0 °C to 50 °C ( 32 °F to 122 °F )     |
|                                     | 0% to 95% R.H. non-condensing         |
| Storage conditions:                 | -30 °C to 50 °C ( -22 °F to 122 °F )  |
| -                                   | 0% to 95% R.H. non-condensing         |
| Outdoor air Temperature sensor      | -40 °C to 50 °C ( -40 °F to 122 °F)   |
| Wire gauge:                         | 18 gauge maximum, 22 gauge            |
| Approximate shipping weight:        | 0.75 lb ( 0.34 kg )                   |
| Agency Approvals all models:        | UL: UL 873 (US) and CSA C22.2 No.     |
|                                     | 24 (Canada), File E27734 with CCN     |
|                                     | XAPX (US) and XAPX7 (Canada)          |
|                                     | Industry Canada: ICES-003 (Canada)    |
| Agency Approvals all models:        | FCC: Compliant to CFR 47, Part 15,    |
|                                     | Subpart B, Class A (US)               |
|                                     | CE : EMC Directive 89/336/EEC         |
|                                     | (Europe Union)                        |
|                                     | C-Tick: AS/NZS CISPR 22 Compliant     |
|                                     | (Australia / New Zealand) Supplier    |
|                                     | Code Number N10696                    |
| Agency Approvals Wireless models:   | FCC: Compliant to: Part 15, Subpart C |

#### FCC Certification Requirements:

THIS DEVICE COMPLIES WITH PART 15 OF THE FCC RULES. OPERATION IS SUBJECT TO THE FOLLOWING TWO CONDITIONS: (1) THIS DEVICE MAY NOT CAUSE HARMFUL INTERFERENCE, AND (2) THIS DEVICE MUST ACCEPT ANY INTERFERENCE RECEIVED, INCLUDING INTERFERENCE THAT MAY CAUSE UNDESIRED OPERATION

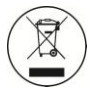

Please check with your local government for instruction on disposal of this product

## **DRAWING & DIMENSIONS**

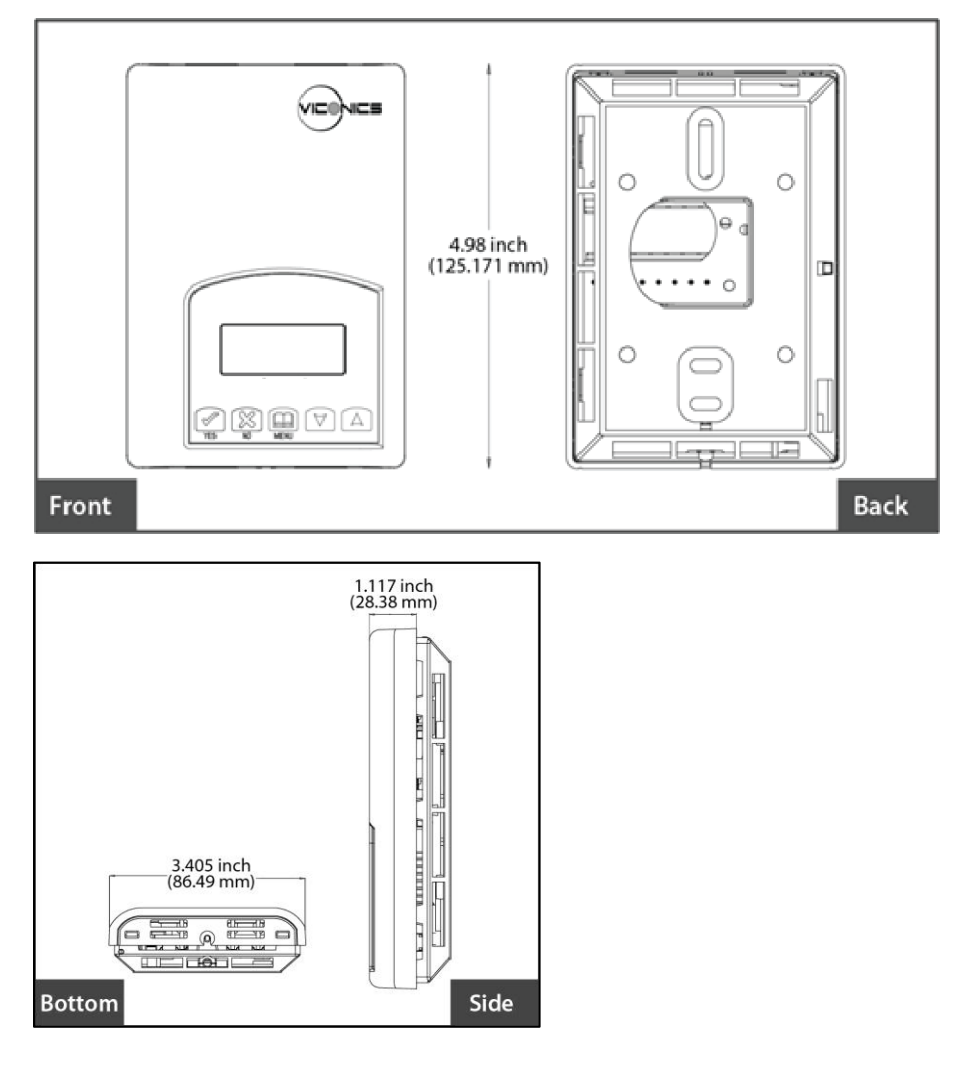

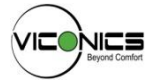

Viconics Technologies Inc. 9245 Langelier Blvd. | St-Leonard | Quebec | Canada | H1P 3K9 Tel.: (514) 321.5660 | Fax: (514) 321.4150 Toll free: 1 800.563.5660 sales@viconics.com | www.viconics.com